| Name of the Tool   | National Library of India Online Catalogue                                                                                                    |     |
|--------------------|----------------------------------------------------------------------------------------------------|-----|
| Home Page          | Patron Access   Save Session   Close Session           National Library of India              Ministry of Culture             Government of India                               | Ire |
|                    | Home         Revues Search         Advanced Search         Heading Search         Search Other Databases         Cart         Head           Quick Search         Search Terms: |     |
| Logo               |                                                                                                    |     |
| URL                | http://opac.nationallibrary.gov.in/cgi-<br>bin/gw/chameleon?sessionid=2017040411341325700&skin=nl&lng=<br>en&inst=consortium&timedout=1                                         |     |
| Subject            | National Library of IndiaCatalogs                                                                                                    |     |
| Accessibility      | Partially free                                                                                                    |     |
| Language           | English                                                                                                    |     |
| Publisher          | National Library of India, the Department of Culture, Ministry of Tourism & Culture, Government of India                                                                        |     |
| Scope and Coverage | The National Library of India is the county's largest library and the library of public record. The library "operates under the national government's Department of             | с   |

Culture and is designated to collect, disseminate, and preserve all printed material produced in India, and all foreign works published about the country—where 'every work about India...can be seen and read'" (Murray, 2009). The National Library is a result of the merging of the public library with the Imperial Library—several government libraries. The National Library Online Catalogue is a bibliographic and full-text database of print and electronic resources, comprising books, databases, Indian and Foreign Official Documents, reports, maps and more. The library contains over 2,270,000 books; over 86,000 maps; over 3,200 manuscripts.

In the home page of library online catalog there are following search options:

## Kind of Information

- Quick Search;
- Browse Search;
- Advanced Search;
- Heading Search;
- Search Other Databases

### **Quick Search**

By quick search option, users can access bibliographic details about all documents from whole database of the library.

| Quick Search     |  |  |
|------------------|--|--|
| Search Terms:    |  |  |
|                  |  |  |
| All Documents    |  |  |
| 💿 Books          |  |  |
| Periodicals      |  |  |
| Newspapers       |  |  |
| Database : NLI 👻 |  |  |
| Search           |  |  |
|                  |  |  |

Users can restrict the search results by mentioning material types (books, periodicals, newspapers).

#### **Browse Search**

In **Browse Search** option users are able to choose fields like Author, Title, Subject, Publisher, Call Number, and Journal Title.

| Words:       | Author | v |
|--------------|--------|---|
| Search Type: |        |   |
| Database:    | NLI 🔻  |   |

# **Advanced Search**

In Advanced Search process, there is option to add bibliographic fields (following screen shot) by Boolean operators.

| Words:              | Search Type:             |    |
|---------------------|--------------------------|----|
|                     | Author 👻 Sear            | ch |
| AND 👻               | Author 👻 Rese            | t  |
| AND 🔻               | Author 🚽                 |    |
|                     | Author                   |    |
| Database: NLI 👻     | Title<br>Subject<br>ISBN |    |
| Set Session Filters | ISSN<br>LCCN             |    |
|                     | Anywhere<br>Language     |    |

### **Heading Search**

In this kind of search process users can choose heading type from title, subject heading, LC Subject Heading, and author. There is an option to refine search result by mentioning data formats (in all words, phrase or in exact match).

|           | Search Heading Typ | e:           |        |
|-----------|--------------------|--------------|--------|
|           | Title              | •            |        |
|           |                    |              |        |
|           | Words:             | Data Format: |        |
|           |                    | All Words 🔻  | Search |
| AND 🔻     |                    | All Words 🔹  | Reset  |
| AND 🔻     |                    | All Words 👻  |        |
| Database: | NLI 🔻              |              |        |

### **Search Other Databases**

There is another search process; users can search for collection from library database.

|              | Author  | - | Search |
|--------------|---------|---|--------|
|              | Tidenor |   | Gearen |
| AND 🔻        | Author  | • | Reset  |
| AND 👻        | Author  | • |        |
|              |         |   |        |
| 🔲 NLI 🔲 RCCC |         |   |        |
| Charle MI    |         |   |        |

Using these above search processes, one can search for titles on a specific subject or titles of a work of specific author, etc. The search process produces the following bibliographic details:

|                  | Records 1 throu                            | gh 10 of 6703                     |                                                                                                    |                   |
|------------------|--------------------------------------------|-----------------------------------|----------------------------------------------------------------------------------------------------|-------------------|
|                  | Save to Cart                               | Cneck 1-10                        | Clear All                                                                                                    |                   |
|                  | Sector 1 full                              | Number Avai                       | lable: 1<br>IOD                                                                                                    |                   |
|                  | items(1)                                   | Request                           | Request                                                                                                    |                   |
|                  | Add To Subset                              | Call No                           | GP324.22(54)In2Pas                                                                                                    |                   |
|                  | Select to add                              | Author<br>Title                   | India. Election Commission<br>Delimitation of parliamentary and assembly constituencies order, 1961                            |                   |
|                  | record to cart                             | Publisher                         | Ahmedabad : Director, Government Printing, Publications and Stationary , 1961                                                  |                   |
|                  |                                            | Material                          | v : charts ; 24 cm.                                                                                                    |                   |
|                  | •                                          |                                   |                                                                                                    |                   |
|                  | ₩ Z<br>full                                | Number Avai<br>Available At:      | lable: 1<br>IOD                                                                                                    |                   |
|                  | items(1)                                   | Request                           | Request                                                                                                    |                   |
|                  | Add To Subset                              | Call No                           | GP010.78063 In2pa                                                                                                    |                   |
|                  | Select to add                              | Author                            | Seminar on Thesaurus Information Systems (1975 Bangalore)                                                                      |                   |
|                  | record to cart                             | Publisher                         | Bangalore : Documentation Research and Training Centre, [1978]                                                                 |                   |
|                  |                                            | Material                          | [206] p. : ill., charts , 28 cm.                                                                                               |                   |
|                  |                                            | Add.Author<br>Add.Author          | Documentation Research and Training Centre (Bangalore, India),<br>Indian National Scientific Documentation Centre (New Delhi), |                   |
|                  |                                            |                                   |                                                                                                    |                   |
|                  | <b>\$</b> 3                                | Number Avai                       | lable: 1                                                                                                    |                   |
|                  | full<br>items(1)                           | Available At:                     | IOD                                                                                                    |                   |
|                  | marc                                       | Request                           | Request                                                                                                    |                   |
|                  | <ul> <li>Per<br/>Ma</li> <li>By</li> </ul> | iodicals)<br>ps, Musi<br>the head | and Reference & Special Collections (Governmic, Videos).<br>ic, Videos).<br>ling "Help" the website guides users in searching  | g its collection. |
| Remarks          | The <b>Natio</b><br>library in I           | n <b>al Libr</b><br>ndia by v     | <b>ary</b> on the Belvedere Estate in Alipore, Kolkata, volume and India's library of public record.                           | is the largest    |
| Comparable Tools | ≻ Exp<br>( <u>http:</u>                    | lore The                          | e British Library<br>e.bl.uk/primo_library/libweb/action/search.do?vi                                                          | <u>d=BLVU1</u> )  |
|                  | Nat<br>(htt)                               | ional Li<br>p://catale            | brary of Australia Catalogs<br>ogue.nla.gov.au/Record/251985)                                                                  |                   |
|                  | ► U.S<br>(htt                              | . Nation<br>ps://ww               | al Library of Medicine Library Catalogs & Serv<br>w.nlm.nih.gov/libserv.html)                                                  | ices              |
|                  | Nat<br>(htt)                               | ional Li<br>p://catale            | brary of Australia Catalogs<br>ogue.nla.gov.au/Record/251985)                                                                  |                   |

|                | NLS: That All May Read: Online Catalog Quick Search<br>( <u>https://www.loc.gov/cgi-bin/zgate.nls?ACTION=INIT&amp;FORM_HOST_PORT=/prod/</u><br>www/data/nls/catalog/index.html,z3950.loc.gov,7490&CI=072321) |
|----------------|----------------------------------------------------------------------------------------------------|
|                | NDL-OPAC: National Diet Library Online Public Access Catalog<br>( <u>http://iss.ndl.go.jp/?locale=en</u> )                                                                                                   |
|                | OPAC - National Library of Sri Lanka ( <u>http://www.natlib.lk/</u> )                                                                                                    |
| Date of Access | April 4, 2017                                                                                                    |